## Improvements

Below are some improvements and modifications made from the previous site.

### 1. Simplified Design

The number of questions to configure Drill Pipe and HWDP has been decreased to 12 simple options, while Drill Collar can be defined with 7 options. If you do not know the answers to all, feel free to leave values at the default setting.

| Grant Prideco   NOY Well Tech                                                                                                    | bore<br>nologies                                                                                                    |                                                                                                    |
|----------------------------------------------------------------------------------------------------|----------------------------------------------------------------------------------------------------|----------------------------------------------------------------------------------------------------|
| Update Next O                                                                                                    |                                                                                                    |                                                                                                    |
| Configure Product Enter Informati                                                                                                    |                                                                                                    | Drill Pipe                                                                                                    |
| SASSEMBLY                                                                                                    |                                                                                                    |                                                                                                    |
| Drill Pipe Type<br>Product Grade<br>Product Range<br>Pipe OD<br>Wall Thickness Selection (wall - lbs/ft)<br>Inspection Class %                                                   | Drill Pipe        © Landing String     S-135     *     Range 2        © Range 3     6-625 in •     0.362 in •     0.362 in •     80%     * |                                                                                                    |
| TOOL JOINT                                                                                                    |                                                                                                    |                                                                                                    |
| PIN<br>Connection<br>Tool Joint DD<br>Tool Joint TOng Selection<br>Tool Joint Tong<br>BOX<br>Tool Joint ID<br>Tool Joint Tong Selection<br>Tool Joint Tong<br>Smooth Edge Height | 6-5/8 FH •<br>8.5 in •<br>4.25 in •<br>LTS + 2 •<br>10.00 in<br>5.25 in<br>LTS + 2 •<br>13.00 in<br>N/A •                                  | Warnings and Advisories Connection torsional strength is less than 80% pipe body torsional strength     Social Strength     Maimum NUT     Social Strength |
|                                                                                                    |                                                                                                    | 🛍 9 🗈 🛗 🛤 ៤                                                                                                    |

#### 2. Floating Window

The floating window is an interactive feature that allows you to check the "health" of your pipe. As you are configuring your pipe it will provide information about your configuration and possible solutions on how to fix the problem.

This can also be used as a quick reference to get information about Make-up Torques.

| •••                                                                         | $\bigcirc$                 |  |  |  |
|-----------------------------------------------------------------------------|----------------------------|--|--|--|
| Warnings and Advisories                                                     |                            |  |  |  |
| Connection torsional strength is less than 80% pipe body torsional strength |                            |  |  |  |
| 65000 ft-lbs.<br>54200 ft-lbs.                                              | Maximum MUT<br>Minimum MUT |  |  |  |

# 3. Quick Links

If you have any problems or need quick access to other parts of our site, please select one of our quick links at the top or bottom of the screen.

| Enter Information                       | Finished                                                                                                    |        |
|-----------------------------------------|----------------------------------------------------------------------------------------------------|--------|
| Please enter the following information: |                                                                                                    |        |
| Customer Name*                          | Submit Info  Add a Product  Copy Line Items  Metric  Imperial  Required Fields                                                                        |        |
| Product                                 | Description                                                                                                    |        |
| Delete Drill Pipe                       | DP - 6.625 IN 0.362 WT 27.7 LB/FT S-135 Range 2 IEU 6-5/8 FH 8<br>4.25 IN X 10.0 IN (PIN) 8.5 IN X 5.25 IN X 13.0 IN (BOX) NOV GP<br>Standard Plastic | 3.5 IN |

| Title                 | lcon      | Description                                                      |
|-----------------------|-----------|------------------------------------------------------------------|
| Contact Us            | $\langle$ | Will take you to Customer Connection Page where you can          |
|                       | $\sim$    | send in any questions or comments you might have.                |
| Legal                 |           | Web site terms and conditions of use.                            |
| Locator               |           | Find out which Grant Prideco facility or Licensee is closest to  |
|                       |           | your current location.                                           |
| Technical             |           | Reference to Technical Papers related to drill pipe              |
| Papers                | <u>II</u> | connections, and new technologies.                               |
| Events                | 30        | List of events that we will be participation in, in the upcoming |
|                       |           | months.                                                          |
| Connection<br>Library |           | Find out specific information about connections including        |
|                       |           | blanking charts, commercial bulletins, and field inspection      |
|                       |           | procedures.                                                      |
| Marketing             | lln.      | Have access to the Grant Prideco's General Catalog and           |
| Information           |           | brochures for various connections and drill pipe grades.         |

### 4. Visual Summary of Configured Items

For a quick summary of which configuration will be sent to your email address please just look over the summary section to make sure all items are selected. If there are any changes/additions that need to be made select "Modify" or "Add a Product" button.

|                  | Qty UOM     | Product      | Description                                                                                                    |
|------------------|-------------|--------------|----------------------------------------------------------------------------------------------------|
| Delete<br>Modify | 1 <b>FT</b> | Drill Pipe   | DP - 6.625 IN 0.362 WT 27.7 LB/FT S-135 Range 2 IEU 6-5/8<br>FH 8.5 IN X 4.25 IN X 10.0 IN (PIN) 8.5 IN X 5.25 IN X 13.0<br>IN (BOX) NOV GP Standard Plastic   |
| Delete<br>Modify | 1 EA        | HWDP         | HWDP - Welded 6.625 IN X 4.5 IN Standard Type Standard<br>HW Grade Range 2 6-5/8 FH 8.5 IN X 4.5 IN X 27.0 IN (PIN)<br>X 27.0 IN (BOX) NOV GP Standard Plastic |
| Delete<br>Modify | 1 <b>EA</b> | Drill Collar | DC - Slick 9.5 IN X 3.0 IN X 31 FT 7-5/8 API Reg NOV GP<br>Standard Plastic                                                                                    |

# 5. Ability to Email Performance Sheets

Performance sheets are emailed directly to your account provided. Send multiple emails to others with the same performance sheet for all to have quick access.

| Grant Prideco   NOY Wellbore<br>Technologies                                 |  |
|------------------------------------------------------------------------------|--|
| Finished                                                                     |  |
| Your Performance Sheets have been sent to UserProvided@email.com. Thank you! |  |

### 6. Sales Inquiry/Planning

If you select Sales Inquiry/Planning during check out your information will be sent to a Sales Representative for your region. This will allow you to speak with someone in a timely manner about the products you are interested in.